## Self-Grading Guide & Instructions

The objective of the problem sets is for you to **practice solving problems**. In a few small cases, the right answer will be a good indication of your understanding. In most other cases, your **thought process** will be a better indication as to whether you are grasping the material.

Some of the concepts in the course take a while to sink in, so it wouldn't be fair to grade purely on *correctness*. That would mean you need to be an expert on the material in less than a week, which isn't very fair. Instead, you will mostly be graded on **effort** and **thought process**. Please keep this in mind when self-grading your problem sets.

If you complete your self-assessment, you automatically get the points allocated for the self-assessment, regardless of what you assigned to yourself. The graders will then assign a grade (also based on **effort** and **thought process**) which will account for the remaining points for the assignment.

For each problem, use the following multipliers on the points assigned to the problem to compute your grade for that problem. Then annotate your grade directly in the Feedback PR of your GitHub assignment repository. See Appendix A for instructions on how to submit your solutions and Appendix B for instructions on how to annotate your submission.

| Multiplier | Explanation            | How to improve                                       |
|------------|------------------------|------------------------------------------------------|
| 1.0        | Correct                | Keep it up!                                          |
| 1.0        | Minor clerical error   | It happens, but be careful.                          |
| 0.9        | Minor conceptual error | Look for more practice problems.                     |
| 0.8        | Major conceptual error | Review the notes and practice more.                  |
| 0.7        | Incorrect approach     | Come see me or the course assistants and we'll help! |
| 0.0        | No answer              | Come see me or the course assistants and we'll help! |

As you can see, you get more than half the points for effort. The rest of the points are assigned for conceptual understandings. Minor clerical errors are not penalized, however, if the graders notice this happening several times, then some points will be deducted.

Please note that for problems with multiple parts, the points assigned to each part will either be explicitly stated **or** you should divide the total points assigned for that problem by the number of parts. For example, in a problem with 9 points and 9 parts, each part will be worth 1 point. Please apply the above multipliers to each part and total up your score for the entire problem.

If you correctly solved the **bonus** part of a problem (if there is one), then increase your grade for that particular problem using the next highest multiplier (maximum of 1.0). For example, if you originally had a multiplier of 0.9 for a problem, and you solved the bonus correctly, then use 1.0 instead.

The next page contains instructions on submitting and self-grading your problem sets.

## Appendix A: working on and submitting your problem set

**Step 1:** Links to the problem sets are posted on the class calendar. **Step 2:** Accept the assignment.

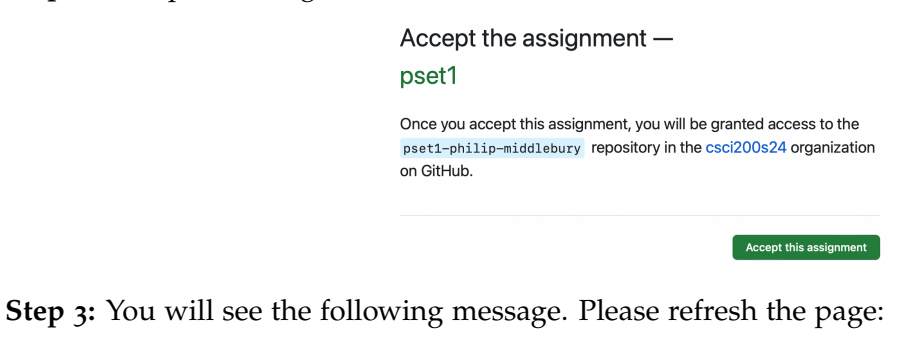

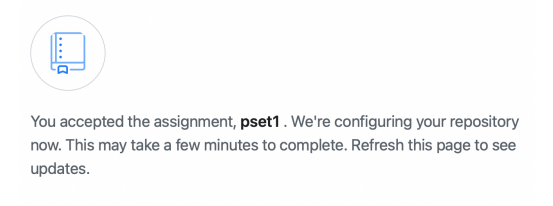

Step 4: After refreshing the page, you should see a link to your repository. Click on the link:

| You're ready to go!                                                       |  |  |  |  |  |
|---------------------------------------------------------------------------|--|--|--|--|--|
| You accepted the assignment, <b>pset1</b> .                               |  |  |  |  |  |
| Your assignment repository has been created:                              |  |  |  |  |  |
| https://github.com/csci200s24/pset1-philip-middlebury                     |  |  |  |  |  |
| We've configured the repository associated with this assignment (update). |  |  |  |  |  |

**Step 5:** You should now see the problem set template:

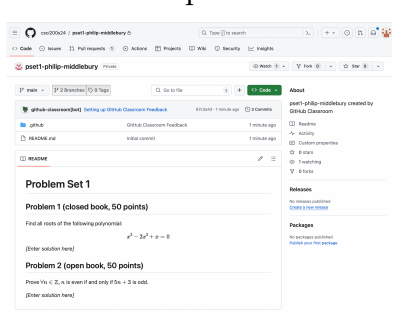

Step 6: Edit the README file (click on the pencil icon). Then type your solution:

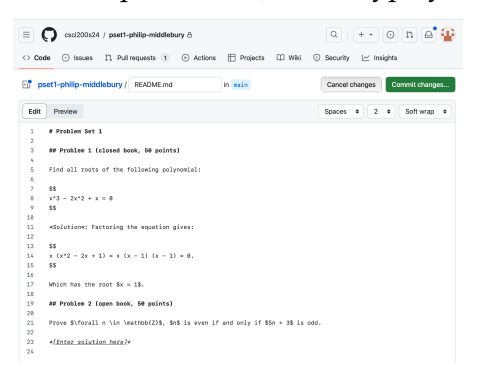

**Step 7:** Click on "Preview" to view the rendered Markdown (ensure the equations appear correctly):

| E C csci200s24 / pset1-philip-middlebury Δ                               | 9   + • O n 🖻 🏰               |  |  |  |  |
|--------------------------------------------------------------------------|-------------------------------|--|--|--|--|
| ↔ Code ⊙ Issues 11 Pull requests 1 ⊙ Actions ⊞ Projects □ Wiki           | ③ Security 🗠 Insights         |  |  |  |  |
| sett-philip-middlebury README and in main                                | Cancel changes Commit changes |  |  |  |  |
| Edit Preview                                                             | Show Diff                     |  |  |  |  |
| Problem Set 1                                                            |                               |  |  |  |  |
| Problem 1 (closed book, 50 points)                                       |                               |  |  |  |  |
| Find all roots of the following polynomial:                              |                               |  |  |  |  |
| $x^3-2x^2+x=0$                                                           |                               |  |  |  |  |
| Solution: Factoring the equation gives:                                  |                               |  |  |  |  |
| $x(x^2-2x+1)=x(x-1)(x-1)=0.$                                             |                               |  |  |  |  |
| Which has the root $x = 1$ .                                             |                               |  |  |  |  |
| Problem 2 (open book, 50 points)                                         |                               |  |  |  |  |
| Prove $orall n \in \mathbb{Z}, n$ is even if and only if $5n+3$ is odd. |                               |  |  |  |  |
| [Enter solution here]                                                    |                               |  |  |  |  |

Step 8: Commit your changes to save your work (you can do this many times!):

| Cost200524 / peeti-                     | philip-middlebury &                                  | Projecte III Wild         |         | + *     | on 🕹 🏰         |
|-----------------------------------------|------------------------------------------------------|---------------------------|---------|---------|----------------|
|                                         |                                                      | 10,000                    |         | - map   |                |
| pset1-philip-middlebury /               | README.md In ma                                      | da -                      | Cancel  | changes | Commit changes |
| Edit Preview                            |                                                      |                           | Spaces  | • 2     | e Softwrap e   |
| i # Problem Set 1                       |                                                      |                           |         |         |                |
| 3 ## Problem 1 (closed b                | and the surface of                                   |                           | _       |         |                |
| 4                                       | Commit changes                                       |                           | ×       |         |                |
| 5 Find all roots of the                 |                                                      |                           |         |         |                |
| 7 \$8                                   | Commit message                                       |                           |         |         |                |
| 5 x*3 - 2x*2 + x = 0                    | add solution to problem 1                            |                           |         |         |                |
| ° 55                                    |                                                      |                           |         |         |                |
| 10<br>11 ságlatíste: Factorine          | Extended description                                 |                           |         |         |                |
| 12                                      | Add an optional estanded descript                    | tion.                     |         |         |                |
| 13 55                                   |                                                      |                           |         |         |                |
| $16 \times 1x^{2} - 2x + 1) = x = 0$    |                                                      |                           |         |         |                |
| 16                                      |                                                      |                           |         |         |                |
| 17 Which has the root \$x.              |                                                      |                           |         |         |                |
| 15                                      |                                                      |                           |         |         |                |
| 10 WW Problem 2 (open bor               |                                                      |                           |         |         |                |
| 21 Prove \$\forall = \is '              | <ul> <li>Commit directly to the math bran</li> </ul> | h                         |         |         |                |
| 22                                      | Create a new branch for this cor                     | mmit and start a pull req | Jant    |         |                |
| 23 *I <u>Enter selective here</u><br>26 | Learn more about pull requests                       |                           |         |         |                |
|                                         |                                                      | Cancel                    | changes |         |                |

**Step 9:** Once you have completed the assignment, go back to the main repository page and get the link to the latest commit:

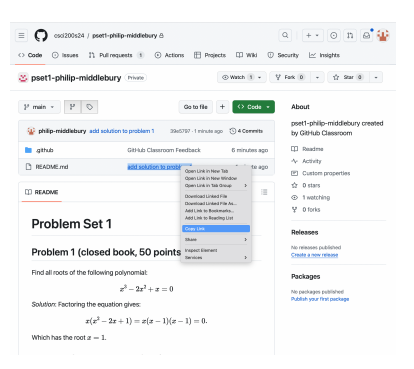

**Step 10:** Copy the link to the question in the Canvas quiz and submit the quiz. The solutions will now be available on Canvas.

## Appendix B: self-grading in a Feedback Pull Request

Step 1: Open the solutions in the Modules section on Canvas.Step 2: Navigate to the Pull Requests tab in your problem set repository:

|           | csci200s24                  | / pset1-philip-midd      | lebury       |           |            | Q   + •          | 0 n @ 📲          |
|-----------|-----------------------------|--------------------------|--------------|-----------|------------|------------------|------------------|
| <> Code   | <li>Issues</li>             | 11 Pull requests         | 1 🕞 Actions  | Projects  | 🖽 Wiki 🤇   | 🗊 Security 🗠 Ins | ights            |
| Filters 👻 | Q is:pr is:c                | open                     |              |           | 🛇 Labels 🤋 | ⇔ Milestones 0   | New pull request |
|           | uthor 👻 La                  | ibel • Projects •        | Milestones 👻 | Reviews + | Assignee + | Sort *           |                  |
| 0 n i     | Feedback<br>#1 opened 6 min | utes ago by github-class | room bot     |           |            |                  |                  |

**Step 3:** Click on the Feedback PR and then click on the "Files Changed" section to view the difference between your submission and the template:

| 0          | $csci200s24$ / pset1-philip-middlebury $\oplus$              | 9   + • O n 🛛 📽                  |
|------------|--------------------------------------------------------------|----------------------------------|
| Code       | 🗇 Issues 🏦 Pull requests 👔 💮 Actions 🖽 Projects 🖽 Wild       | 🗇 Security 🖂 Insights            |
| Feedl      | pack #1                                                      | Ealt O Code +                    |
| 다 Conv     | rsation (i) Commits (i) Checks (ii)                          | i) +7 -1 mmm                     |
| Changes fr | on all commits + File filter + Convensations + Jump to + 🛞 + | 0/11lies viewed Review changes * |
| ~ ± 8      | README . md 🖓                                                | 0 0 0 veved 0                    |
|            | 00 -0,7 +0,53 00 55                                          |                                  |
| 8 8        | $x^{*}3 - 2x^{*}2 + x = 0$                                   |                                  |
| 9 9        | 88                                                           |                                  |
| 18 10      |                                                              |                                  |
| 11         | - Wighter bolution Hereiv                                    |                                  |
| 12         |                                                              |                                  |
| 13         | + 83                                                         |                                  |
| 14         | $+ x (x^{*}2 - 2x + 1) + x (x - 1) (x - 1) + 0.$             |                                  |
| 15         | - 55                                                         |                                  |
| 10         | ·                                                            |                                  |
| 12 18      |                                                              |                                  |
| 18 19      | A# Problem 2 (open book, 50 points)                          |                                  |
| 14 20      |                                                              |                                  |
|            |                                                              |                                  |

**Step 4:** Check your solution with the solution posted on Canvas. To make a comment on your solution, hover over a particular line and click the + symbol on the left. A box should now open where you can add a comment (also typeset in Markdown):

| Code 😳 Issues 11 Pull requests 11 🔅 Actions 🖽 Projects 🖽 Wiki                                                                                                    |                                         |
|----------------------------------------------------------------------------------------------------|-----------------------------------------|
|                                                                                                    | 🕐 Security 🗠 Insights                   |
| eedback #1                                                                                                    | Edit 🗘 Code 👻                           |
| 11 Open github-classroom wants to merge 2 commits into feedback from main 🖓                                                                                                    |                                         |
| C) Conversation 0 - Commits 2 E) Checks 0 E Files changed 1                                                                                                    | +7 -1                                   |
| Changes from all commits $\star$ . File filter $\star$ . Conversations $\star$ . Jump to $\star$ .<br>$\textcircled{\mbox{$\widehat{\otimes}$}}$ $\star$                                                                                                    | 0/1 files viewed Review changes +       |
| > ÷ 8 ■■■■ README.nd □                                                                                                    | ↔ 🗋 Viewed 🖓 …                          |
| .t. 00 -8,7 +8,13 00 \$\$                                                                                                    |                                         |
| 8 8 x*3 - 2x*2 + x = 8                                                                                                    |                                         |
| 10 10                                                                                                    |                                         |
| 11 - *(Enter solution here)*                                                                                                    |                                         |
| 12 +                                                                                                    |                                         |
| 13 + \$\$                                                                                                    |                                         |
| $14 + x (x^2 - 2x + 1) = x (x - 1) (x - 1) = 0.$<br>15 + \$\$                                                                                                    |                                         |
| 16 +                                                                                                    |                                         |
| 17 + Which has the root \$x = 1\$.                                                                                                    |                                         |
| 13 19 ## Problem 2 (open book, 50 points)                                                                                                    |                                         |
| 14 28<br>                                                                                                    |                                         |
| 1                                                                                                    |                                         |
| Conversation 0> Commits 2 E. Checks 0 E Files changed 1                                                                                                    | +7 -1 0000                              |
| Changes from all commits + File filter + Conversations + Jump to + 🔞 +                                                                                                    | 0/1 files viewed Review changes *       |
| > ÷ 8 ■■■■ README.nd []                                                                                                    | ○ Viewed □ ···                          |
| .t. 00 -8,7 +8,13 00 \$\$                                                                                                    |                                         |
| 8 8 $x^3 - 2x^2 + x = 0$                                                                                                    |                                         |
|                                                                                                    |                                         |
| 9 9 <b>\$\$</b><br>10 10                                                                                                    |                                         |
| 9 9 \$\$<br>10 10<br>11 - *[Enter solution here]*                                                                                                    |                                         |
| 9 9 \$\$<br>10 10<br>11 • ×(Enter solution here)*<br>11 + ×50utions: Factoring the equation gives:<br>12 +                                                                                                    |                                         |
| 9 9 55<br>10 18<br>11 - «[finter solution here]»<br>11 «*Solution: featoring the equation gives:<br>12 *<br>13 + 55                                                                                                    |                                         |
| 9 9 95<br>10 10 - 4650er solution here}<br>11 - 4650er solution sere}<br>11 + 460utions; factorsing the equation gives:<br>12 + 4<br>13 + 85<br>14 + x (x <sup>2</sup> - 2x + 1) = x (x - 1) (x - 1) = 0.<br>15 + 10 + 10 + 10 + 10 + 10 + 10 + 10 +                                                                                                    |                                         |
| 9 9 9 53<br>10 10 - 10 - 10 - 10 - 10 - 10 - 10 - 1                                                                                                    |                                         |
| <ul> <li>9 9 55</li> <li>10 = (effect solution here)*</li> <li>11 = +(slout ionx : Factoring the equation gives:</li> <li>12 +</li> <li>13 = +55</li> <li>14 + x + (x<sup>2</sup> - 2x + 1) = x (x - 1) (x - 1) = 0.</li> <li>15 = +55</li> <li>16 +</li> <li>17 = +(slout has the root 5x = 15.</li> </ul>                                                                                                    |                                         |
| $ \begin{array}{cccccccccccccccccccccccccccccccccccc$                                                                                                    | #@Çち团                                   |
| $\begin{array}{cccccccccccccccccccccccccccccccccccc$                                                                                                    |                                         |
| 9 9 9 83<br>10 18 - 415445 solutions reset<br>11 + solutions r Facturing the equation gives:<br>11 + solutions r Facturing the equation gives:<br>13 + solutions r factor (r - 2) (r - 1) = 0.<br>15 + solutions r factor (r - 2) (r - 1) = 0.<br>15 + solution has the fact (r - 1) (r - 1) = 0.<br>15 + solution has the fact (r - 1) (r - 1) = 0.<br>15 + solution has the fact (r - 1) (r - 1) = 0.<br>15 + solution has the fact (r - 1) (r - 1) = 0.<br>15 + solution has the fact (r - 1) (r - 1) = 0.<br>15 + solution has the fact (r - 1) (r - 1) = 0.<br>16 + solution has the fact (r - 1) (r - 1) = 0.<br>17 + solution has the fact (r - 1) (r - 1) = 0.<br>18 + solution has the fact (r - 1) (r - 1) = 0.<br>19 + solution has the fact (r - 1) (r - 1) = 0.<br>19 + solution has the fact (r - 1) (r - 1) = 0. 19 + solution has the fact (r - 1) (r - 1) = 0. 19 + solution has the fact (r - 1) (r - 1) = 0. 19 + solution has the fact (r - 1) (r - 1) = 0. 19          |                                         |
| 9 9 9 15<br>10 19 - (Enter 500 tion here)+<br>11 + (Folducient / Factoring the equation gives:<br>11 + (Folducient / Factoring the equation gives:<br>13 + (Folducient / Factoring the equation gives:<br>14 + (Folducient / Factoring the equation gives:<br>15 + (Folducient / Factoring the equation gives:<br>15 + (Folducient / Factoring the equation gives:<br>16 + (Folducient / Factoring the equation gives:<br>17 + (Folducient / Factoring the equation gives:<br>18 + (Folducient / Factoring the equation gives:<br>19 + (Folducient / Factoring the equation gives:<br>19 | ে জি টে কা টে<br>comment Start e moview |

| 딨 Conve                                      | rsation 0 -O- Commits 2 E Checks 0 主 Files changed 1                                                                                                    |                       | +7 -1 ==       |
|----------------------------------------------|----------------------------------------------------------------------------------------------------|-----------------------|----------------|
| Changes fro                                  | m all commits + File filter + Conversations + Jump to + 😫 +                                                                                                    | 0 / 1 files viewed    | Review changes |
| v 🕂 8                                        | README.md [                                                                                                    | <ul> <li>C</li> </ul> | Viewed 🗘       |
| . <u>t</u> .                                 | 00 -8,7 +8,13 00 \$\$                                                                                                    |                       |                |
| 8 8<br>9 9<br>10 10                          | x^3 - 2x^2 + x = 0<br>\$\$                                                                                                    |                       |                |
| 11<br>11<br>12<br>13<br>14<br>15<br>16<br>17 | - =(finer solution here]=<br>+ %Solution+: Factoring the equation gives:<br>+<br>+ \$\$<br>* (x*2 - 2x + 1) = x (x - 1) (x - 1) = 0.<br>+ \$\$<br>+ Which has the root \$x = 1\$. |                       |                |
| Phil<br>Sho                                  | ip-middlebury now uld also include $x=0.$ Minor conceptual error: points = $0.9	imes 50=45.$                                                                                      |                       |                |
| 😨 Re                                         | ply                                                                                                    |                       |                |

Step 5: Click "Add single comment". Do not click "Resolve conversation".

**Step 6:** Once you have made comments on all the problems, start a review by clicking "Review Changes" at the top-right of the PR. List the points for each problem and add them up, then select "Approve" and click "Submit review". **Please do not "Merge" the pull request!** 

| Feedback #1 Eet O con I Open github-classroom wants to merge 2 commits into readback from main (2)                                                                                                    | de 🕶 |
|----------------------------------------------------------------------------------------------------|------|
| Conversation 0 ↔ Commits 2 C Checks 0 E Files changed 1 +7-1                                                                                                    |      |
|                                                                                                    | ×    |
| 1       00 - 8, 7 + 9, 13 @ 25         8       8 × 3 - 2x - 2 × 3 = 0         9       9 \$ \$5         10       - 4 (Enter solution here)         11       - 4 (Enter solution here)         12       - 4 (Enter solution here)         13       + 55         14       + 6 (x <sup>4</sup> - 2 x + 1) = x         15       + 53         16       +         17       + Write         18       + 53         19       - 7 + which has the root tx         10       - Comment         Submit feedback without explicit approval.         • Oppose         • Diabet teedback that must be addressed before merging. |      |
| I2     18       13     19       ## Problem 2 (open book, 50 points)       14       20                                                                                                    |      |

The graders will then review your submission, make additional comments and enter the final grade for the problem set in Canvas.

If you're not sure about something, please tag the graders team by adding @graders in your comment. We will be notified that you have a question and will respond directly in the Feedback PR.